### 신입생및편입생 수강신청 프로그램 사용설명서

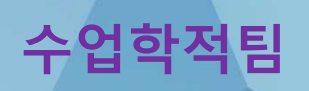

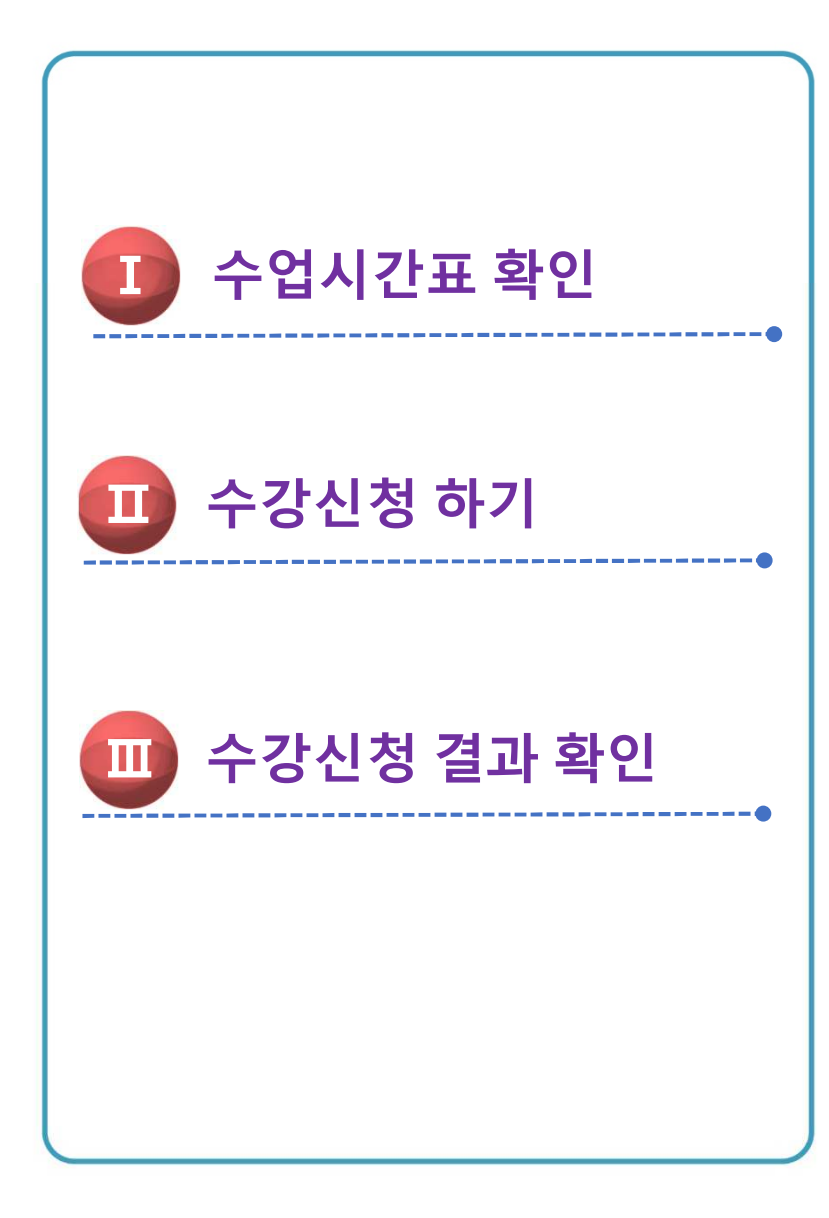

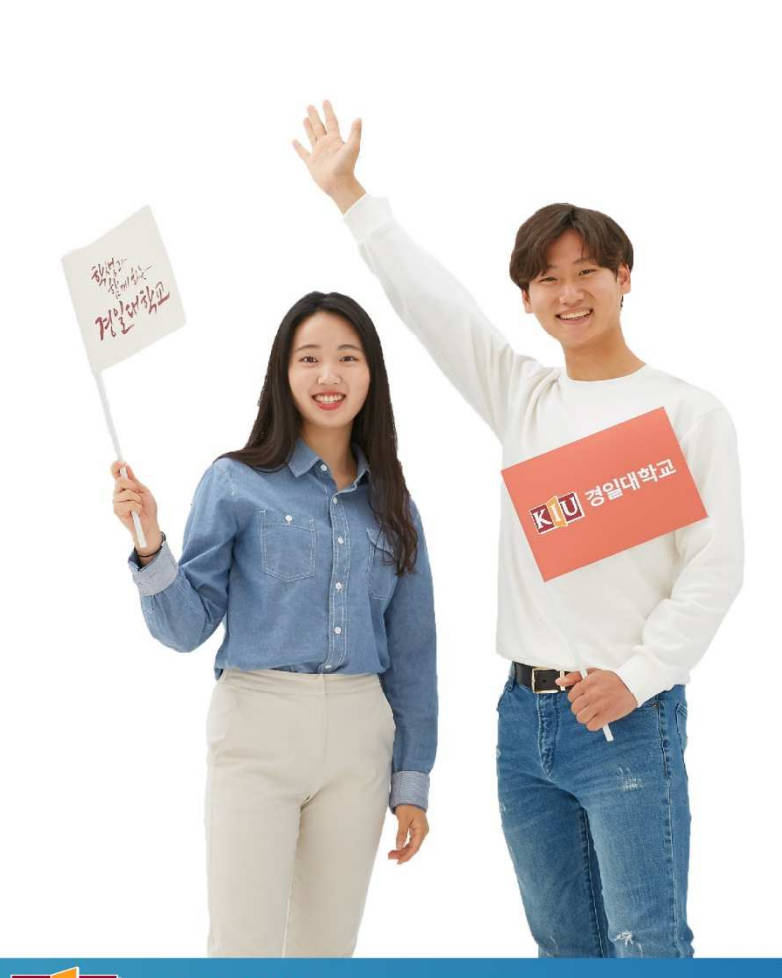

학생과 함께 기업과 함께 🔣 🚺 경일대학교

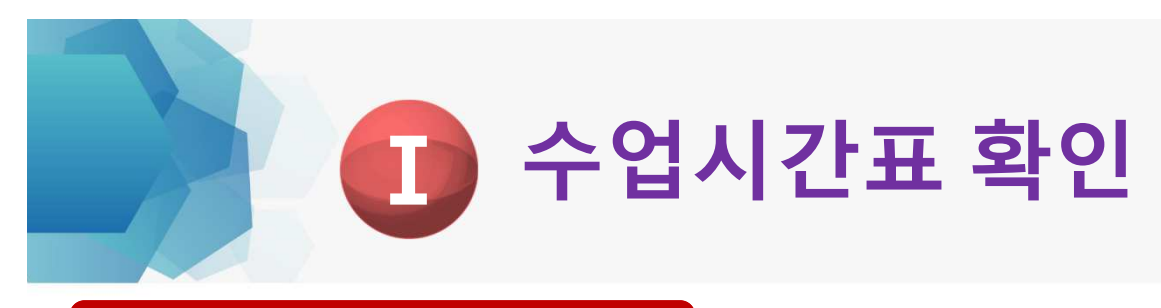

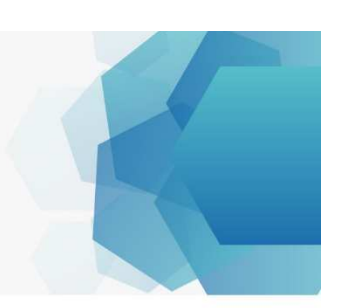

### 1) KIU포털시스템 접속

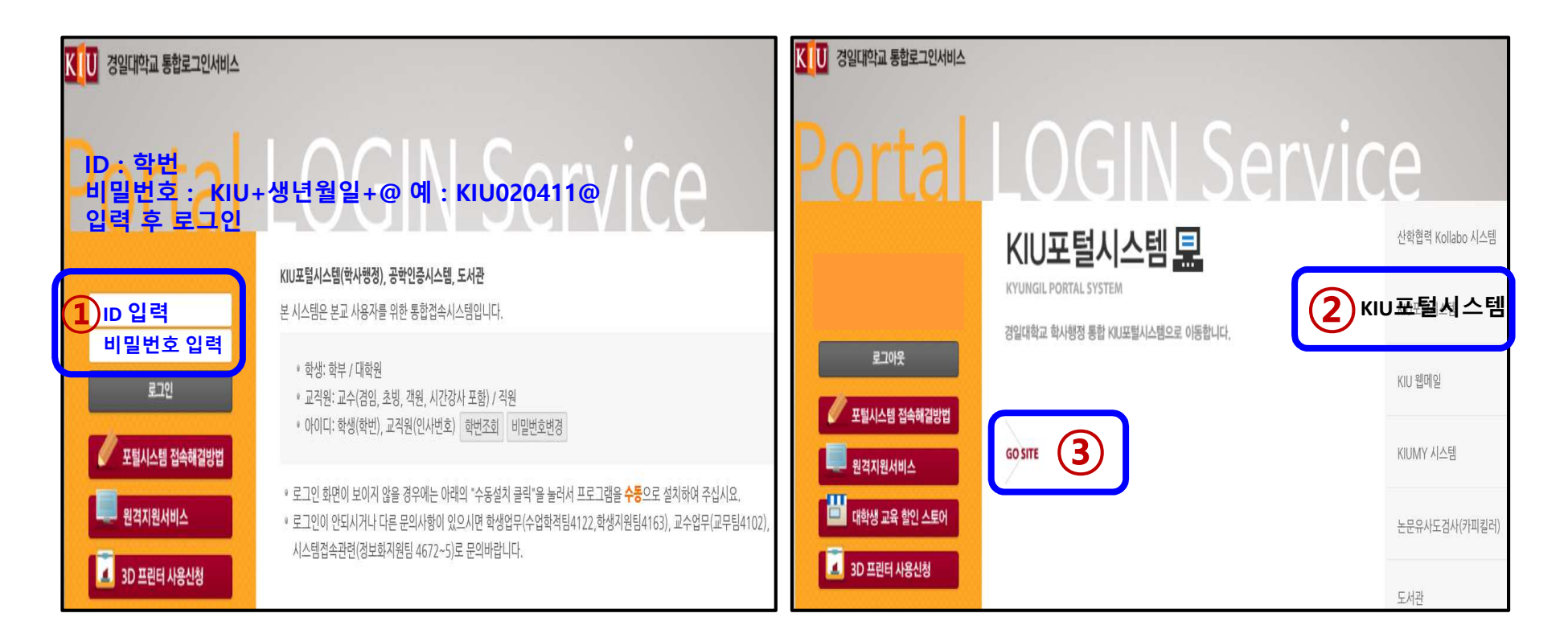

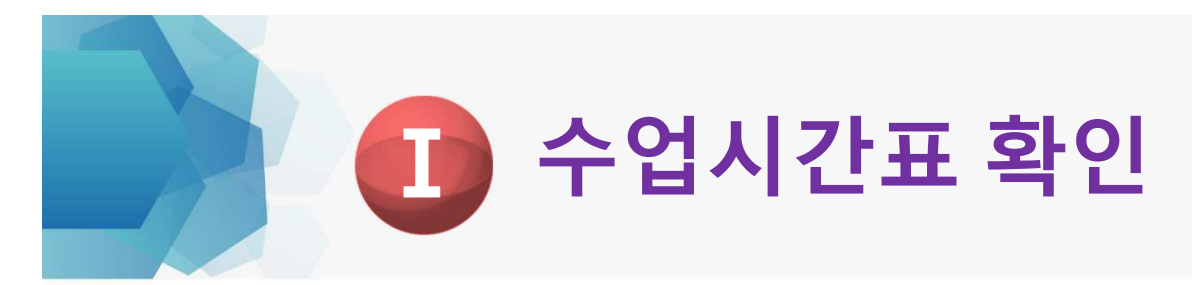

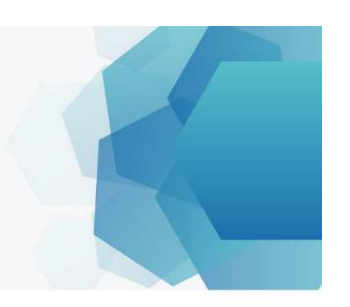

### 2) 수업 ▶ 개설강좌 조회 (수강신청 희망 교과목 사전 검색하기)

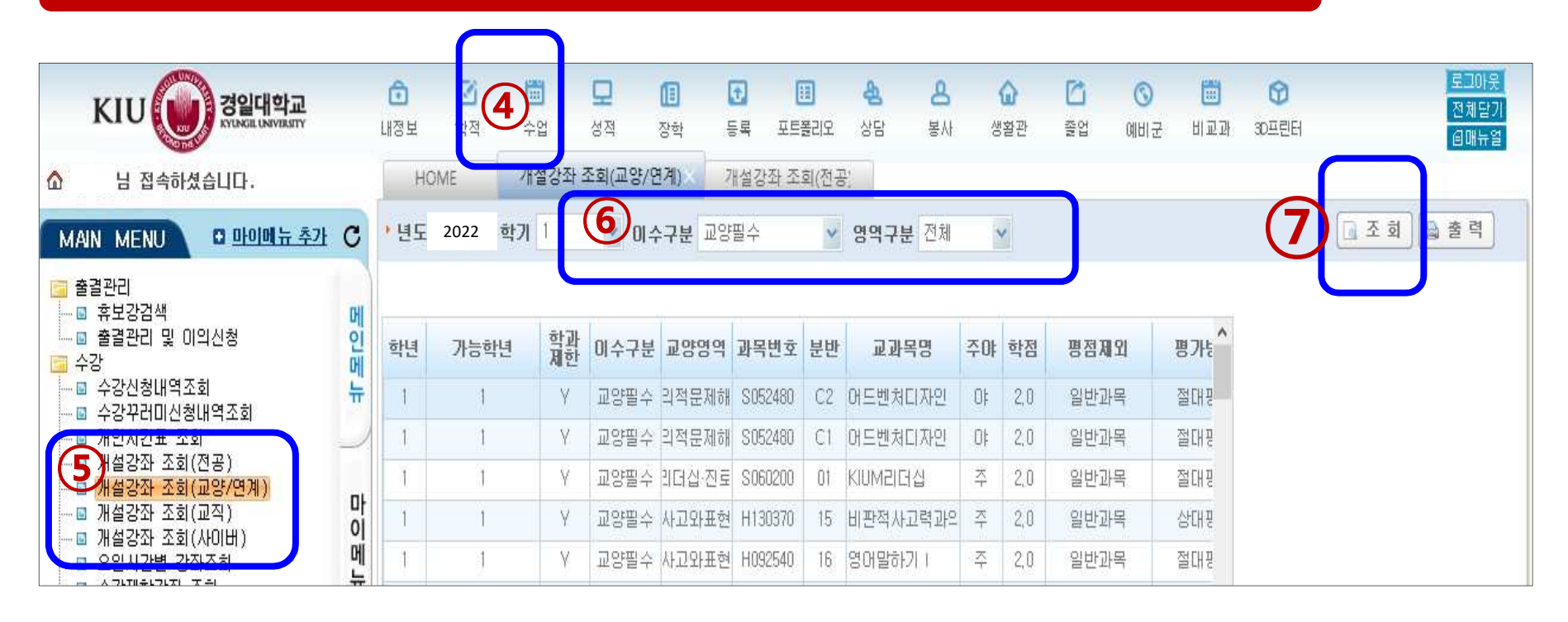

■ ⑤개설강좌 조회 (교양,전공, 사이버 등)에서 조건별 강좌 검색 후, 강좌번호-분반/교과목명/담당교수/강의시간 등을 알아두기

■ 교양 교과목은 수강신청 안내문의 2022 교양교육과정 안내 [상세보기1]을 참고

■ 수강 희망 교과목 간 강의시간이 중복되지 않는 교과목을 선택하여야 함

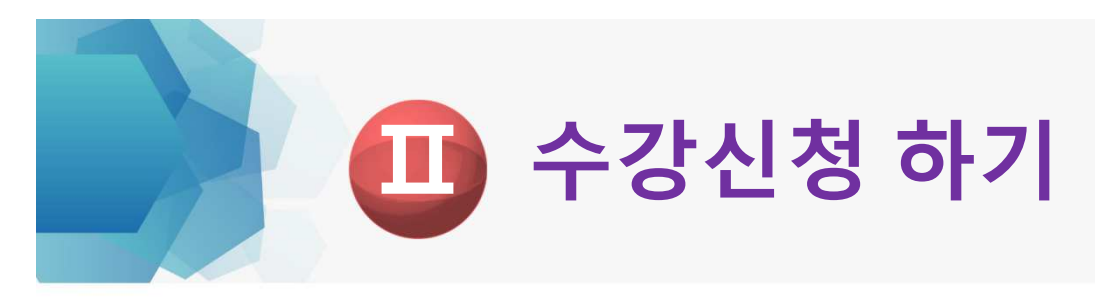

### 1) 로그인하기

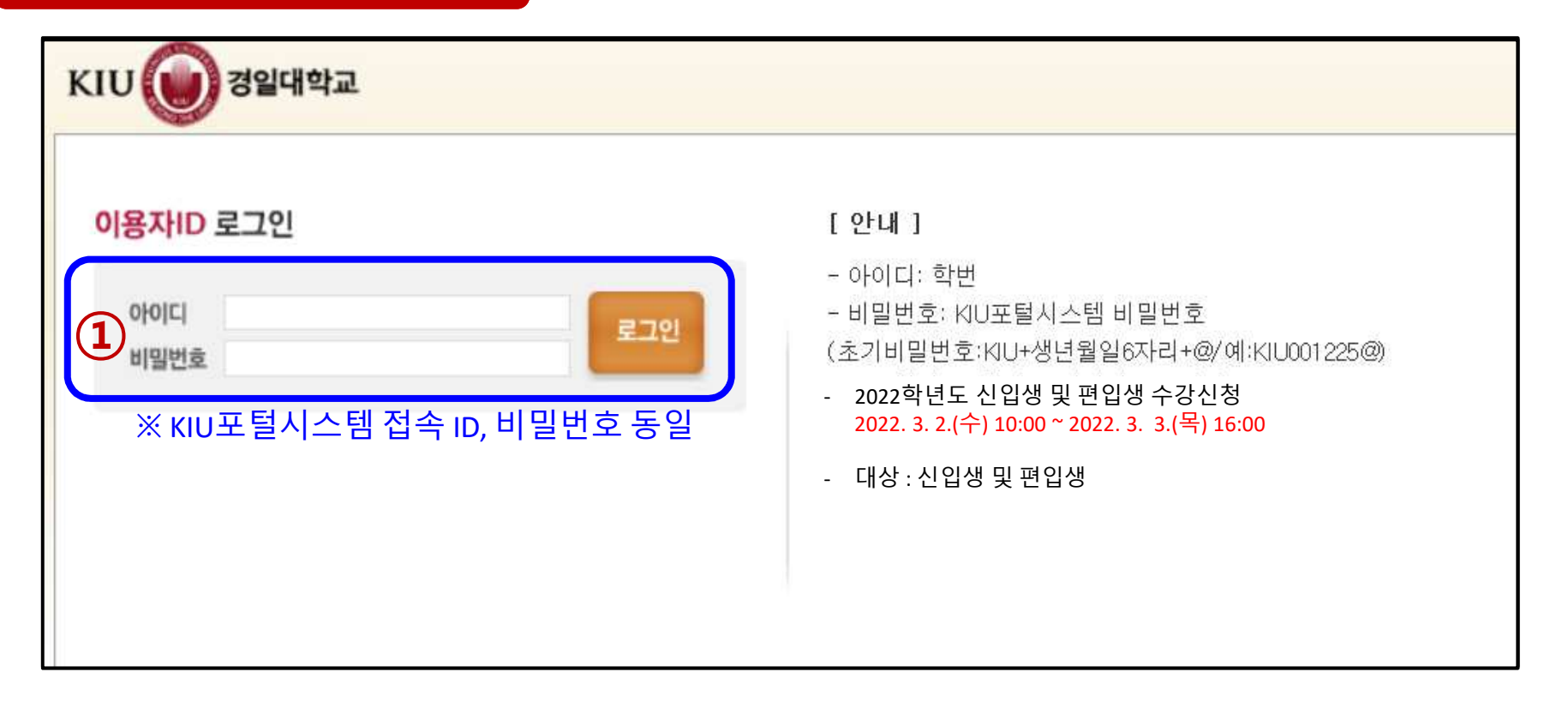

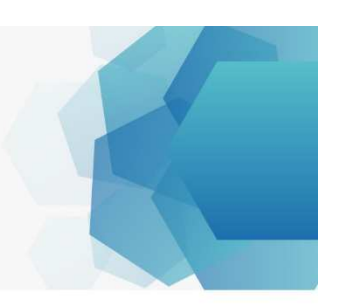

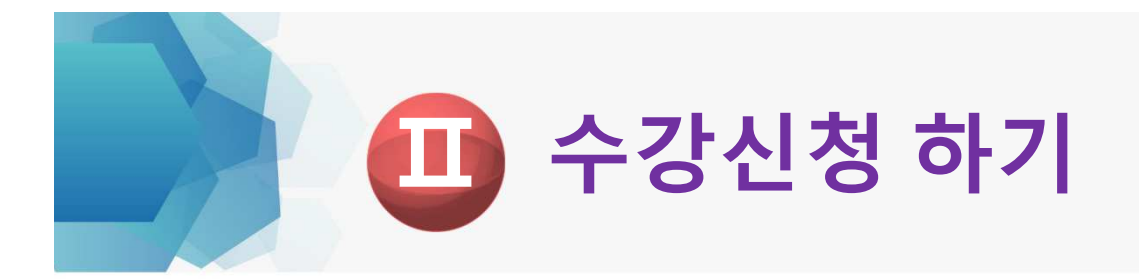

## 2) ② [I. 수업시간표 확인]에서 미리 알아 둔 교과목 검색(강좌번호/교과목명 등) ▶ ③ 신청버튼 클릭 ▶ ④ 수강신청 목록에서 수강교과목 확인하기

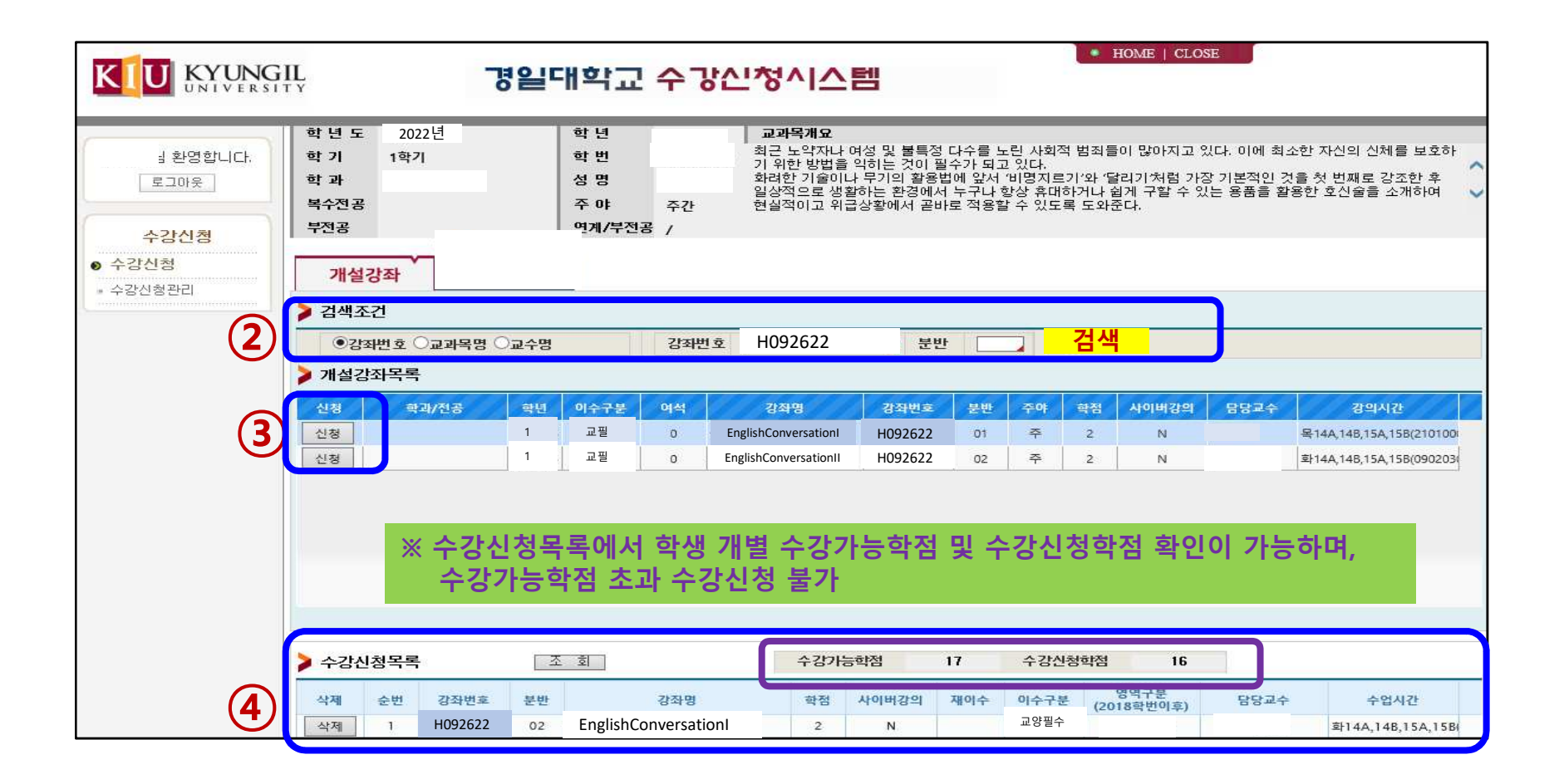

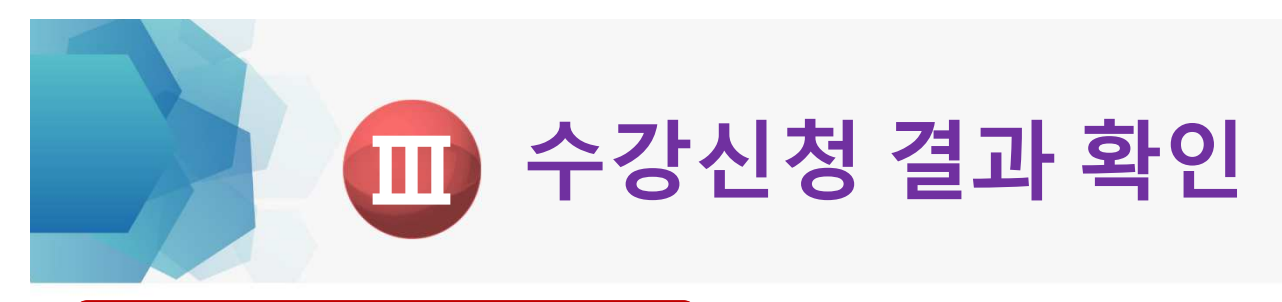

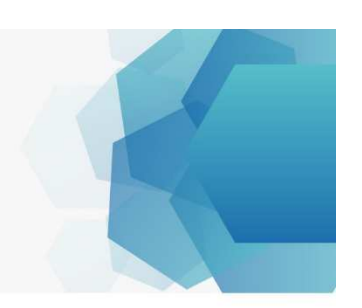

### 1) KIU포털시스템 접속

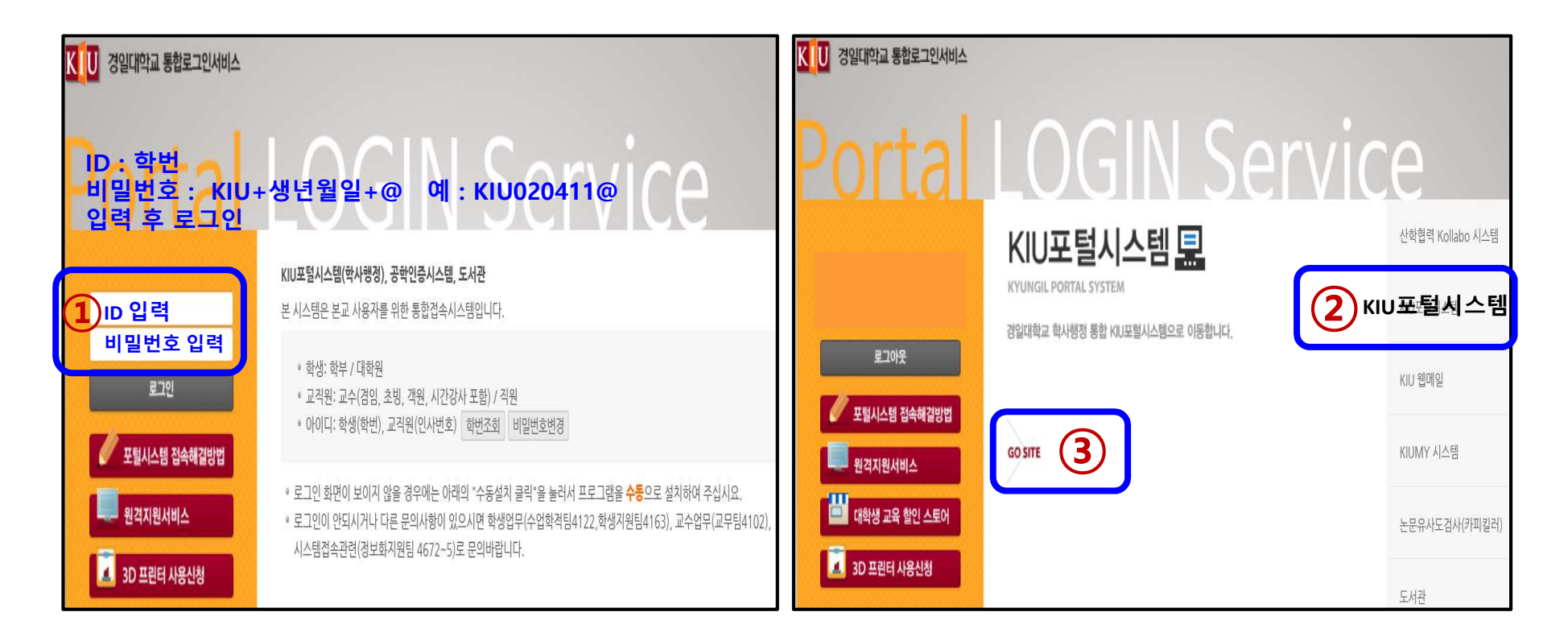

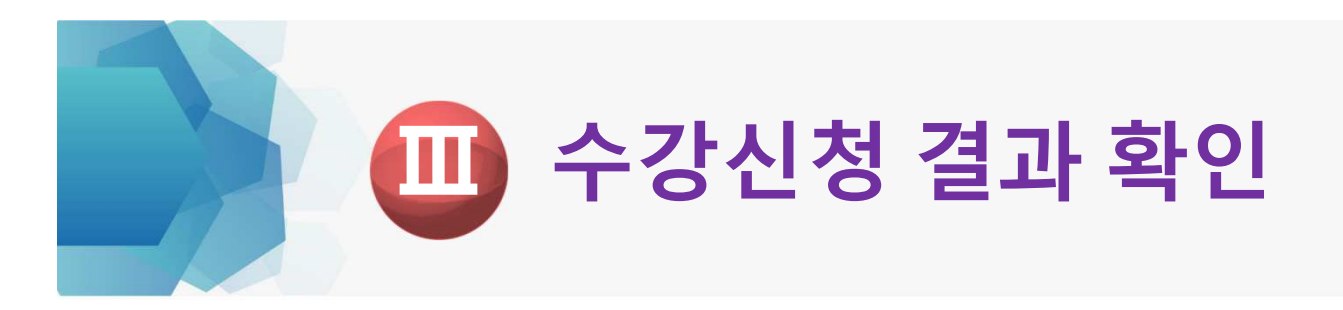

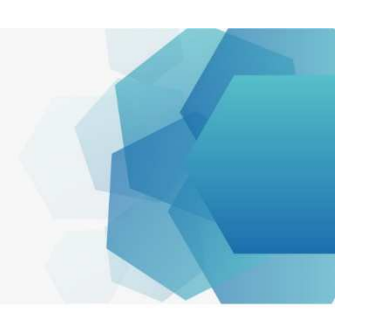

### 2) 수업 ▶ 수강신청내역조회 (수강한 교과목 최종 점검 및 확인)

| KIU 경일대학교<br>KTUMGEL UNVERSITY                                                                             | L      | <b>고</b><br>[정보 | 4    | [<br>[]<br>수업    | <b>모</b><br>성적 | ①<br>장학 | <b>문</b> | II<br>포트폴리오 | <b>원</b><br>상담 | <mark>온 ()</mark><br>봉사 생활 | · 🎦<br>관 졸업 | ③         I           예비군         비 | 🗒 🕜<br>교과 30프린터 | 19.04 | 로그아웃<br>전체닫기<br>[3매뉴얼 |
|----------------------------------------------------------------------------------------------------|--------|-----------------|------|------------------|----------------|---------|----------|-------------|----------------|----------------------------|-------------|-------------------------------------|-----------------|-------|-----------------------|
| 🏠 이지우님 접속하셨습니다.                                                                                            | ſ      | HC              | OME  | 수강신              | 형내역조회          | ×       |          |             |                | C                          |             |                                     |                 |       |                       |
| MAIN MENU 🛛 마이메뉴 추가 🕻                                                                                      | 3      | 년도              | 2020 | • 학기             | 1              | *       |          |             |                | 6                          |             | 1 🚨 출 력                             | )               |       |                       |
| 출결관리<br>규보강검색<br>고 출결관리 및 이의신청<br>소가                                                                       | 메인     | 기본정             | 보    |                  |                |         |          |             |                |                            |             | <b>,</b>                            |                 |       |                       |
| ► · · · · · · · · · · · · · · · · · · ·                                                                    | 에<br>뉴 | 학부(과)           |      | 경찰행정학부           |                |         |          |             |                |                            | 주야          | 주간                                  |                 |       |                       |
| 개인시간표 조회<br>개설강좌 조회(전공)<br>제설강좌 조회(교양/연계)<br>제설강좌 조회(교역)<br>제설강좌 조회(사이버)<br>제설강좌 조회(사이버)<br>■ 유일시간별 강좌조회   |        | 핵년              |      | 1                |                | 이름      | 이지의      | Ra 🛛        | 학변             | 20191628                   | 생년월일        | 00년11월27                            | 일               |       |                       |
|                                                                                                    | 마      | 순               | 미수구분 | 분 교양영역<br>택<br>택 |                |         | 교선영역     | 격           | 강좌번호           | 교과목명                       |             | 학점                                  |                 |       |                       |
|                                                                                                    | 메      | ţ               | 전공선택 |                  |                |         |          | 1           | 3081330-02     | 경찰                         | 수사총론        | 3,0                                 |                 |       |                       |
| <ul> <li>→ □ 수강제한강좌 조회</li> <li>→ □ 교수시간표조회</li> <li>→ □ 수업계획서 조회</li> <li>→ □ 학과/학년별 필수 교과목 조회</li> </ul> | Т      | 2               | 전공선택 |                  |                |         |          |             | 5080150-01     | 형법총론                       |             | 3,0                                 |                 |       |                       |

# 감사합니다 !